# brother

# MFC-J1260W

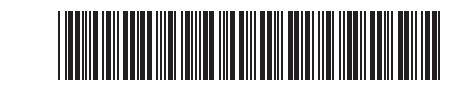

# EN Reference Guide

FR Guide de référence

For trou

For detailed machine operation including scanning and troubleshooting tips, see the *Online User's Guide*: Pour obtenir des informations détaillées sur le

fonctionnement de l'appareil, y compris des conseils de numérisation et de dépannage, consultez le *Guide de l'utilisateur en ligne* :

## support.brother.com/manuals

## Machine Settings Réglages de l'appareil

Configure your machine's settings using one of these applications, which you can download from <u>setup.brother.com</u>:

Configurez les paramètres de votre appareil à l'aide de l'une de ces applications, que vous pouvez télécharger à partir de <u>setup.brother.com</u> :

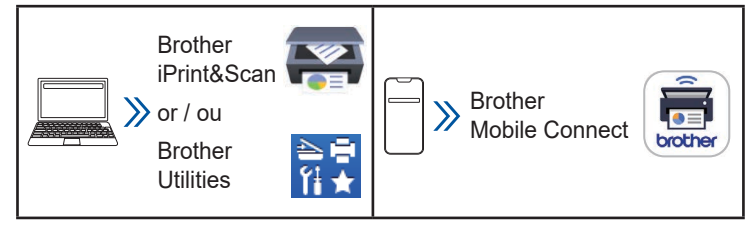

**Important Notice for Network Security**: The default password to manage this machine's settings is located on the back of the machine and marked "**Pwd**". We recommend immediately changing the default password to protect your machine from unauthorised access. For more information, see the *Online User's Guide*.

Avis important pour la sécurité des réseaux : Le mot de passe par défaut permettant de gérer les paramètres de l'appareil se trouve au dos de l'appareil et est marqué « Pwd ». Nous vous recommandons de changer le mot de passe par défaut immédiatement afin de protéger votre appareil contre tout accès non autorisé. Pour plus obtenir plus d'informations, consultez le *Guide de l'utilisateur en ligne*.

## Control Panel Overview Vue d'ensemble du panneau de configuration

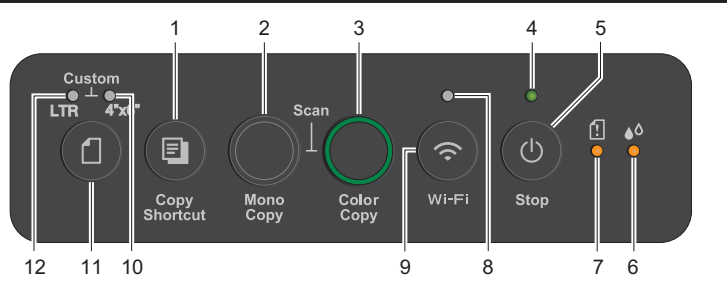

| 1 | Copy Shortcut Button<br>Bouton Copier Raccourci | 7  | Paper Warning LED<br>Avertissement DEL de papier |
|---|-------------------------------------------------|----|--------------------------------------------------|
| 2 | Mono Copy Button<br>Bouton Copie Mono           | 8  | Wi-Fi LED<br>Voyant DEL Wi-Fi                    |
| 3 | Color Copy Button<br>Bouton Copie Couleur       | 9  | Wi-Fi Button<br>Bouton Wi-Fi                     |
| 4 | Power LED<br>Voyant DEL d'alimentation          | 10 | Photo LED<br>DEL de photos                       |
| 5 | Power / Stop Button<br>Bouton Marche / Arrêt    | 11 | Paper Button<br>Bouton papier                    |
| 6 | Ink LED<br>DEL d'encre                          | 12 | Document LED<br>DEL de document                  |

Keep this guide next to your machine for quick reference. Conservez ce guide à côté de votre appareil pour pouvoir le consulter en cas de besoin. D038TJ001-00 USA/CAN Version/Version 0

Press (a) to turn the machine on. Press and hold (a) to turn the machine off.

Appuyez sur 
pour mettre l'appareil en marche. Appuyez sur 
pour maintenez-le enfoncé pour éteindre l'appareil.

#### Change the paper settings from the control panel

You can print or copy using the following paper settings, depending on the number of times you press **(2)**.

# Modifier les paramètres du papier à partir du panneau de configuration

Vous pouvez imprimer ou copier en utilisant les paramètres de papier suivants, en fonction du nombre de fois que vous appuyez sur a.

| Paper Button<br>Bouton papier       | LED<br>Indications<br>Indications<br>du voyant<br>DEL | Paper Settings<br>Paramètres du papier                                                                                                    |
|-------------------------------------|-------------------------------------------------------|----------------------------------------------------------------------------------------------------|
| (Default)<br>(Valeur par<br>défaut) |                                                       | <ul> <li>When printing standard documents:</li> <li>Paper type: Plain</li> <li>Paper size: Letter</li> <li>Pour l'impression de documents standard :</li> <li>Type de papier : Ordinaire</li> <li>Format du papier : Lettre</li> </ul>                                                                                                    |
|                                     |                                                       | <ul> <li>When printing photos:</li> <li>Paper type: Other glossy</li> <li>Paper size: 4" x 6"<br/>(10 cm x 15 cm)</li> <li>Pour l'impression de photos :</li> <li>Type de papier : Autre brillant</li> <li>Format du papier : 4 po x 6 po<br/>(10 cm x 15 cm)</li> </ul>                                                                                                    |
| x 2                                 | **                                                    | Customised settings:<br>To change these settings, access<br>the Print menu in Web Based<br>Management using either the<br>Brother Mobile Connect app<br>on your mobile device or the<br>Brother iPrint&Scan app on your<br>computer. For details, see the<br><i>Online User's Guide</i> .                                                                                               |
|                                     |                                                       | Parametres personnalisés :<br>Pour modifier ces paramètres,<br>accédez au menu d'impression<br>dans la gestion à partir du Web<br>à l'aide de l'application Brother<br>Mobile Connect sur votre appareil<br>mobile ou de l'application Brother<br>iPrint&Scan sur votre ordinateur.<br>Pour plus d'information, reportez-<br>vous au <i>Guide de l'utilisateur en</i><br><i>ligne</i> . |

## **LED Indications** Indications du voyant DEL

For troubleshooting tips, see the Online User's Guide: Pour les conseils de dépannage, consultez le Guide de l'utilisateur en liane :

#### support.brother.com/manuals

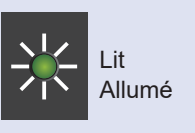

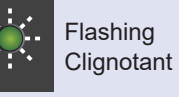

Sleep (flashing slowly and faintly)

En veille (clignotement lent et faible)

Occupé (clignotement)

Ink low:

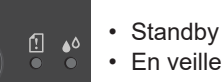

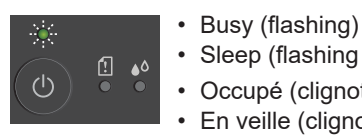

டு

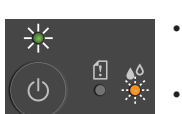

- Prepare to replace ink cartridges when necessary. Faible niveau d'encre :
- Préparez-vous à remplacer les cartouches d'encre si nécessaire.

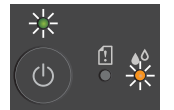

- No Ink cartridge / Cannot detect / Monochrome print only:
- Reinstall the ink cartridge slowly and firmly, or replace the ink cartridge with a new one.
- One or more of the color ink cartridges need to be replaced.
- · Pas de cartouche d'encre / Impossible de détecter / Impression monochrome uniquement :
  - Réinstallez la cartouche d'encre lentement et fermement, ou remplacez la cartouche d'encre par une nouvelle.
  - Une ou plusieurs cartouches d'encre couleur doivent être remplacées.

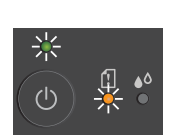

See Remove Jammed Paper in this guide. Bourrage papier :

Paper jam:

- Reportez-vous à la section Retirer le papier coincé de ce guide.
- No paper loaded: Load paper in the tray, and then press Mono Copy or Color Copy.
- Tray not detected: Slowly push the paper tray completely into the machine.
- · Aucun papier chargé : Chargez du papier dans le bac, puis appuyez sur Copie Mono ou Copie Couleur.
- Bac non détecté : Poussez lentement le bac à papier à fond dans l'appareil.

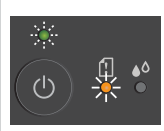

# · Wrong paper size:

Check that the paper settings you selected using the machine's control panel match the size of the paper in the tray. After correcting the paper size, press Mono Copy or Color Copy.

• Format de papier incorrect : Vérifiez que les paramètres de papier que vous avez sélectionnés à l'aide du panneau de configuration de l'appareil correspondent au format du papier dans le bac. Après avoir corrigé le format du papier, appuyez sur Copie Mono ou Copie Couleur.

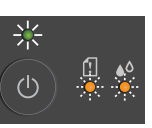

- Out of memory: Cancel any operations in progress, and then try again.
- Mémoire saturée : Annulez les opérations en cours, puis réessayez.

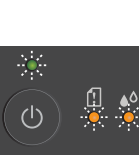

 Machine error · Erreur de l'appareil

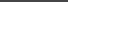

Wi-Fi<sup>®</sup>

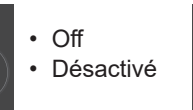

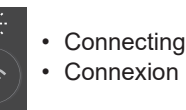

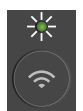

 Connected Branché

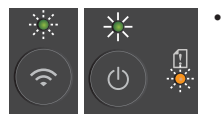

- Network setting error during setup: After completing the setup from the machine's control panel (see the Quick Setup Guide), configure the network settings again. For more information, go to your model's FAQs & Troubleshooting page. See the URL below.
- Erreur de réglage du réseau pendant la configuration :

Après avoir terminé la configuration à partir du panneau de configuration de l'appareil (voir le Guide d'installation rapide), configurez à nouveau les paramètres du réseau. Pour plus d'informations, consultez la page FAQ et Diagnostic de votre modèle. Voir l'URL ci-dessous.

support.brother.com/g/d/c4f24

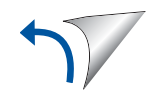

#### Print Imprimer

- 1. Go to your application's print dialog box.
- 2. Make sure your machine is selected and online.
- 3. Click Print.

To change the print settings, for example, printing 2-sided, click the printing properties or preferences button.

- 1. Accédez à la boîte de dialogue d'impression de votre application.
- 2. Assurez-vous que votre appareil est sélectionné et en ligne.
- 3. Cliquez sur Imprimer.

Pour modifier les paramètres d'impression, par exemple l'impression recto-verso, cliquez sur le bouton des propriétés ou des préférences d'impression.

#### Scan Numériser

To scan a single page, load your document, and then simultaneously press **Mono Copy** and **Color Copy**. To use this feature, you need to change your machine's settings beforehand. For details, see the *Online User's Guide*.

Pour numériser une seule page, chargez votre document, puis appuyez simultanément sur **Copie Mono** et **Copie Couleur**. Pour utiliser cette fonction, vous devez préalablement modifier les paramètres de votre appareil. Pour plus d'information, reportez-vous au *Guide de l'utilisateur en ligne*.

#### Copy Copie

- To print a single copy, load your document, and then press **Mono Copy** or **Color Copy** once.
- To print multiple copies, load your document, and then press **Mono Copy** or **Color Copy** as many times as the number of copies you want.
- Pour imprimer une seule copie, chargez votre document, puis appuyez une fois sur **Copie Mono** ou **Copie Couleur**.
- Pour imprimer plusieurs copies, chargez votre document, puis appuyez sur **Copie Mono** ou **Copie Couleur** autant de fois que le nombre de copies souhaitées.

#### Copy an ID Card Copier une carte d'identité

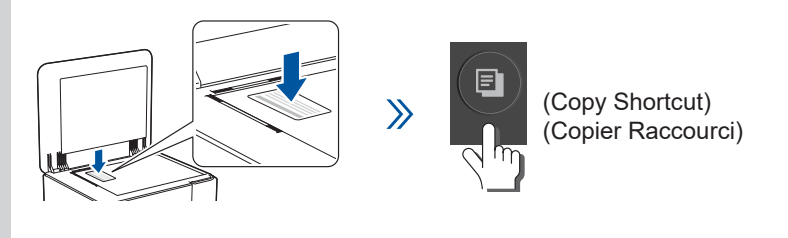

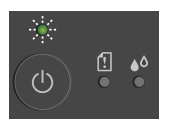

The Power LED flashes slowly after scanning is complete.

La DEL d'alimentation clignote lentement une fois la numérisation terminée.

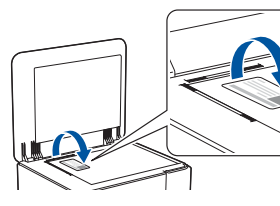

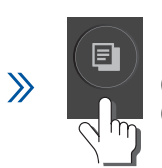

(Copy Shortcut) (Copier Raccourci)

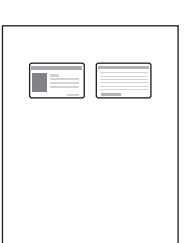

You can set one of the specific copy functions for the **Copy Shortcut** button (see the *Online User's Guide*).

The default is 2 in 1 ID Copy.

Vous pouvez définir l'une des fonctions de copie spécifiques pour le bouton **Copier Raccourci** (voir le *Guide de l'utilisateur en ligne*).

La valeur par défaut est Copie d'ID 2 en 1.

For better print results, clean the Print Head.

Pour obtenir de meilleurs résultats d'impression, nettoyez la tête d'impression.

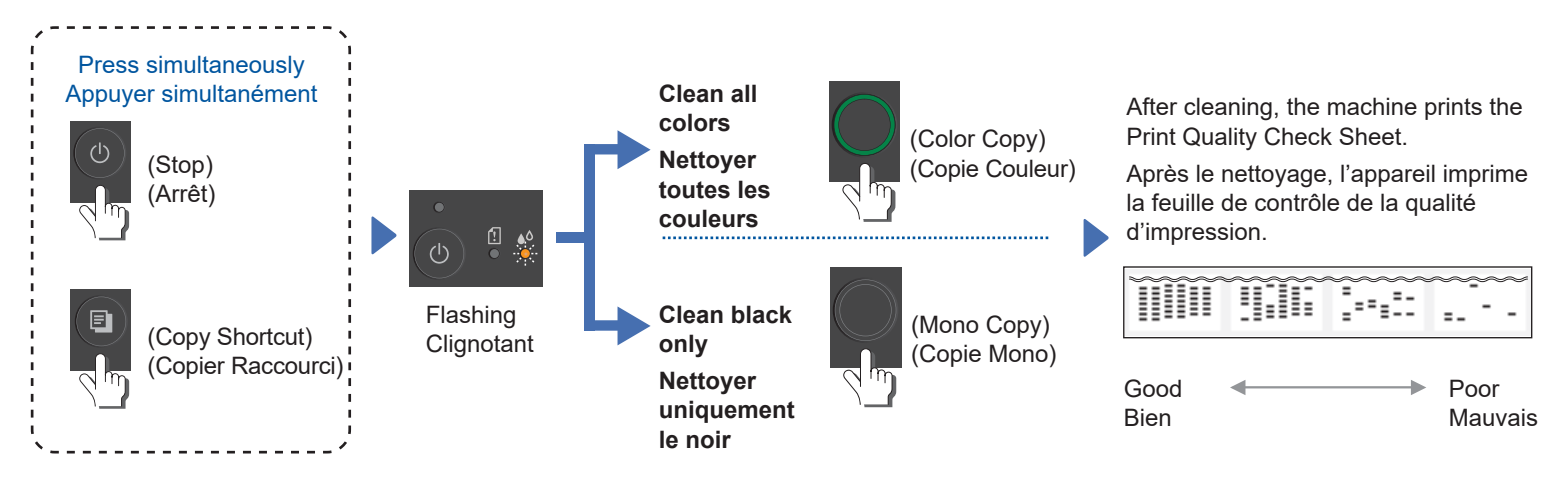

Remove Jammed Paper Retirer le papier coincé

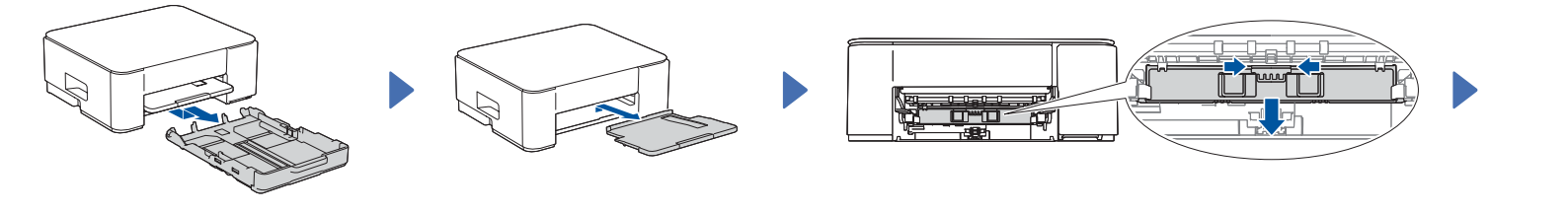

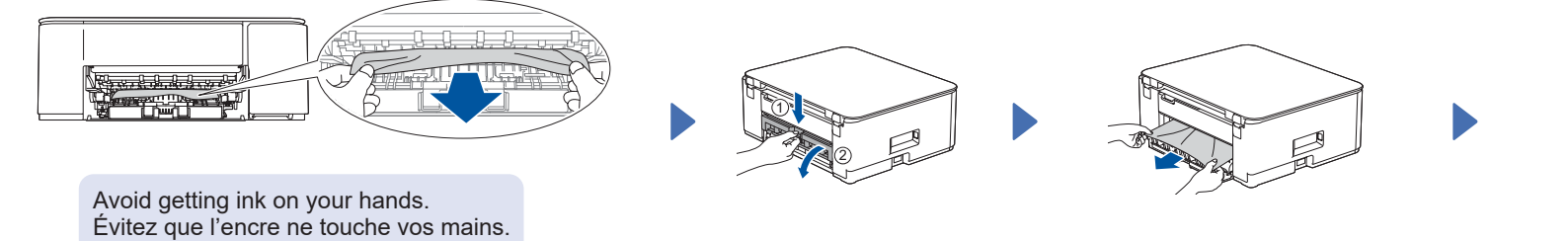

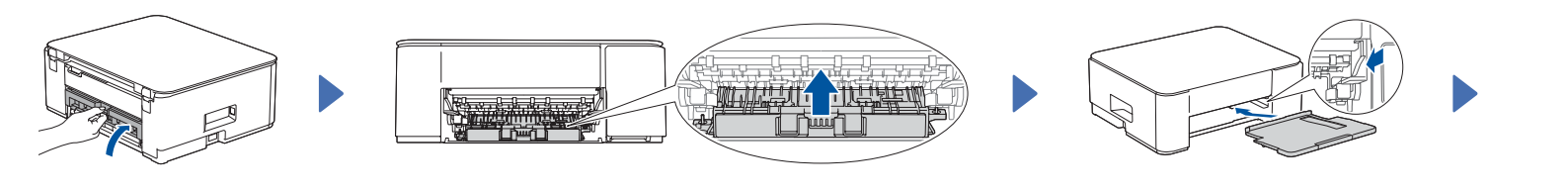

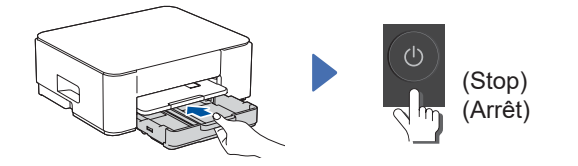

For more information about paper jams, see the *Online User's Guide*. Pour plus d'informations sur les bourrages papier, voir le *Guide de l'utilisateur en ligne*.

For FAQs, Troubleshooting, and to download software and manuals, visit <u>support.brother.com</u>. Pour consulter les FAQ et des documents sur le dépannage ou pour le téléchargement des logiciels et des manuels, visitez le site <u>support.brother.com</u>. © 2024 Brother Industries, Ltd. All rights reserved. © 2024 Brother Industries, Ltd. Tous droits réservés.